Application of Maintenance Allowance

Submit new application

Step 1: Click on the link "Application for Maintenance Allowance".

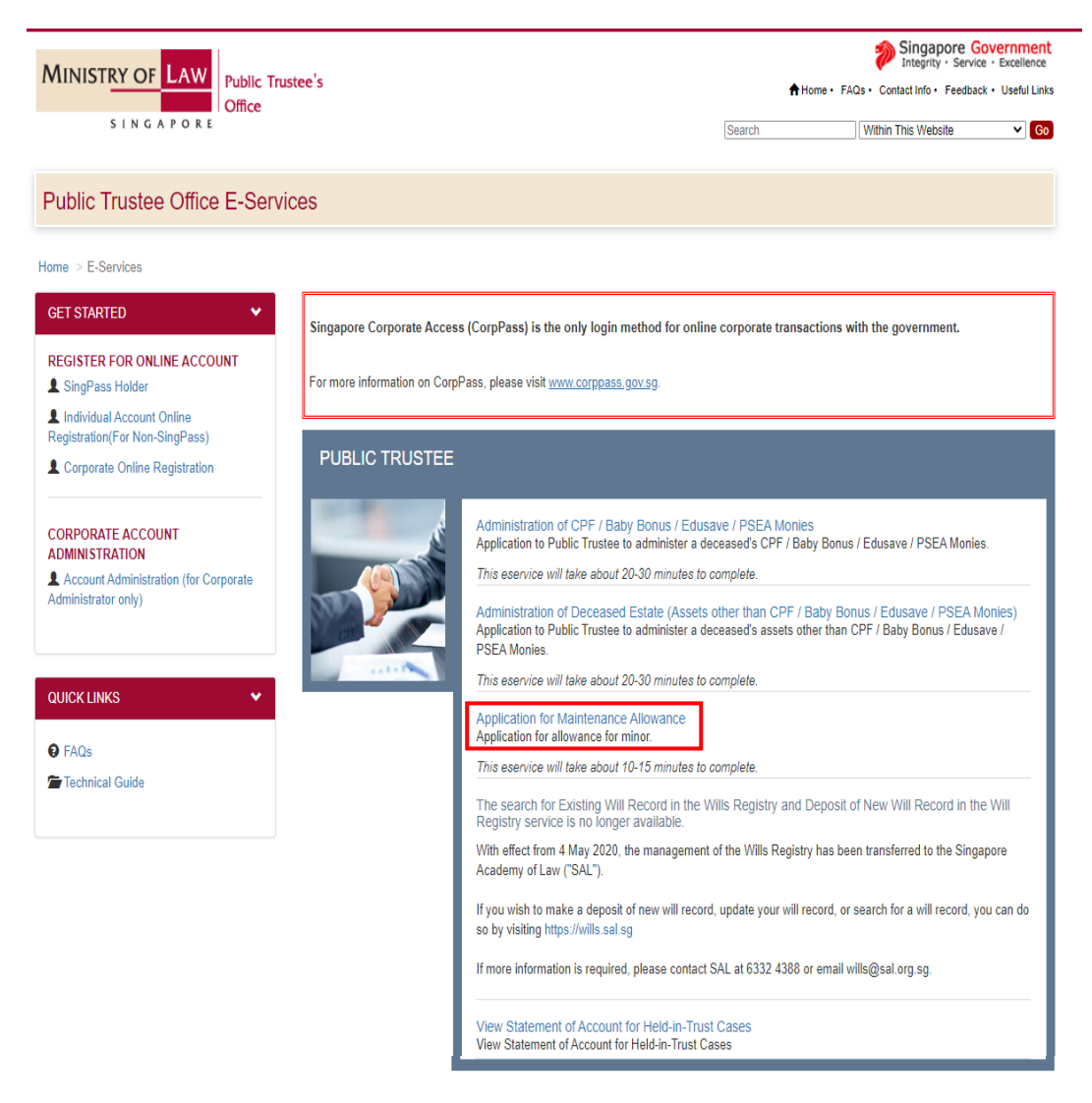

Step 2: Select the login type and enter the User ID and Password.

| MINISTRY OF LAW<br>SINGAPORE<br>Office                                                                                                    | Singapore Government<br>Integrity · Service · Excellence<br>Home · FAQs · Contact Info · Feedback · Useful Links |
|----------------------------------------------------------------------------------------------------|----------------------------------------------------------------------------------------------------|
| PUBLIC TRUSTEE                                                                                                    |                                                                                                    |
|                                                                                                    |                                                                                                    |
| SELECT LOGIN PLEASE SELECT YOUR LOGIN OPTION.                                                                                                    |                                                                                                    |
| Important Notes  • You will require a Singapore Personal Access (SingPass) to log in to our portals. • If you do not have a SingPass, you may apply for one via the SingPass online request service. • If you are not eligible for a SingPass, apply for a Non-SingPass Account log in here.  SINGPASS HOLDER NON-SINGPASS HOLDER EXIT |                                                                                                    |
| WARNING: Unauthorised access to this system constitutes an offence under the Computer Misuse Act and r                                                                                                    | nay result in prosecution.                                                                                       |
| If you encounter any problems with this service, please contact us at 1800-2255-529 (during office hours) or submit an<br>Please visit our website at <u>www.mlaw.gov.sg</u> if you have any further que                                                                                                    | online enquiry through <u>Contact Us இ OneMinLaw</u> .<br>ries.                                                  |

*Step 3: Enter a valid file reference number or select the deceased's ID Type and enter the ID Number. Click on the "Next" button.* 

| MINISTRY OF LAW Public Trust                                                                                                    | ee's                                                                                                    | Home • FAQ:                                                                                                    | Singapore Government<br>Integrity · Service · Excellence  Contact Info · Feedback · Useful Links · Logout |
|----------------------------------------------------------------------------------------------------|----------------------------------------------------------------------------------------------------|----------------------------------------------------------------------------------------------------|----------------------------------------------------------------------------------------------------|
|                                                                                                    |                                                                                                    |                                                                                                    |                                                                                                    |
|                                                                                                    |                                                                                                    |                                                                                                    |                                                                                                    |
| Step 1<br>Create / Edit Case Details                                                                                                    | Step 2<br>Enter Case Details                                                                                                    | Step 3<br>Confirm Submission                                                                                                  | Step 4<br>Transaction completion                                                                          |
| APPLICATION FOR MAINTENANCE ALLOWA                                                                                                    | NCE                                                                                                    |                                                                                                    |                                                                                                    |
| Guidelines For Completion                                                                                                    |                                                                                                    |                                                                                                    |                                                                                                    |
| <ol> <li>Please note it is an offence to give false or mis</li> </ol>                                                                                                    | eading information.                                                                                                    |                                                                                                    |                                                                                                    |
| <ul> <li>b. Identity card of person maintaining the child</li> <li>c. Front page of the bank passbook in joint na</li> <li>d. Receipt to support claims for maintenance</li> <li>e. Any other documents to support application</li> <li>Please note that under the Women's Charter, it is parents or legal guardians of the minor beneficiary</li> <li>The Public Trustee in determining the amount</li> <li>the financial needs, obligations and responsibilis</li> <li>the financial needs and the age of the child</li> <li>the manner in which the child was being and e</li> <li>For more information, please read our information</li> </ul> | If he/she is not maintained by applicant<br>ne of the applicant and child for GIRO payment of<br>for maintenance<br>the duty of the parents or guardians of a child to m<br>are facing financial difficulties in maintaining the c<br>of maintenance for the child will consider:<br>ces of the parents or guardians<br>ities of the parents or guardians<br>ities of the parents or guardians<br>spected to be educated or trained<br>sheet which is available at <u>www.mlaw.gov.sg/pto</u> | maintenance<br>aintain or contribute to the maintenance of the child<br>child, they may apply to the Public Trustee for month | who is unable to maintain himself. However, if the<br>Ily maintenance and education of the <i>child</i> . |
| Note: Please enter File Reference Number.<br>e.g. if the file reference number is "000900"                                                                                                    | or ID Type & ID Number.For reference numb<br>enter only "900"                                                                                                    | per, you need not enter the pre-fix 0s that are                                                                               | in front of the file reference number for                                                                 |
| File Reference No.                                                                                                    | Please Select                                                                                                    |                                                                                                    |                                                                                                    |
| OR                                                                                                    |                                                                                                    |                                                                                                    |                                                                                                    |
| ID Type/ ID Number                                                                                                    | Select ID Type                                                                                                    | Vext Cancel                                                                                                    |                                                                                                    |
| If you encounter any prob                                                                                                    | ems with this service, please contact us at 1800-2255-524<br>Please visit our website at <u>www.mlaw</u>                                                                                                    | 9 (during office hours) or submit an online enquiry through <u>Q</u><br>. <u>cov.so</u> if you have any further queries.      | iontact Us @ OneMinLaw.                                                                                   |

Step 4: Enter the particulars of the child and applicant. Click on the "Next" button.

*Note: For Address, the applicant is required to enter either the Local Address or Foreign Address.* 

| MINISTRY OF LAW Public Trustee's Office                                             | Singapore Government<br>Integrity - Service - Excellence                       |
|-------------------------------------------------------------------------------------|--------------------------------------------------------------------------------|
| SINGAPORE                                                                           | Home • FAQs • Contact Info • Feedback • Useful Links • Sitemap • Logout        |
| PUBLIC TRUSTEE                                                                      |                                                                                |
| Step 1 Ste<br>Create / Edit Case Details Enter Ca                                   | ep 2 Step 3 Step 4<br>sse Details Confirm Submission Transaction completion    |
| APPLICATION FOR MAINTENANCE ALLOWANCE                                               |                                                                                |
| Fields marked with * are mandatory.                                                 |                                                                                |
| Faruculars of Chilu                                                                 |                                                                                |
| Name (as in Birth Certificate/NRIC No.)*                                            |                                                                                |
| Any other name(s)                                                                   |                                                                                |
| Education Level*                                                                    | •                                                                              |
| Residential Address of Child (Please enter either Local Address                     | ss or Foreign Address)                                                         |
| Please inform PT if there are any changes to your correspondence a<br>Local Address | address. All Letters will only be sent to the correspondence address provided. |
| Postal Code                                                                         | P Retrieve                                                                     |
| Blk/House No.                                                                       |                                                                                |
| Level-Unit No.                                                                      | #                                                                              |
| Street Name                                                                         |                                                                                |
| Building Name                                                                       |                                                                                |
| OR                                                                                  |                                                                                |
| Foreign Address                                                                     |                                                                                |
| Correspondence Address of Child (if different from Residentia                       | al Address) (Please enter either Local Address or Foreign Address)             |
| Please inform PT if there are any changes to your correspondence a<br>Local Address | address. All Letters will only be sent to the correspondence address provided. |
| Postal Code                                                                         | P Retrieve                                                                     |
| Blk/House No.                                                                       | Auto-retrieved by system                                                       |
| Level-Unit No.                                                                      | #                                                                              |
| Street Name                                                                         | Auto-retrieved by system                                                       |
| Building Name                                                                       | Auto-retrieved by system                                                       |
| Foreign Address                                                                     |                                                                                |
| Particulars of Applicant                                                            |                                                                                |
| Name*                                                                               |                                                                                |
| Any other name(s)                                                                   |                                                                                |
| NRIC No.*                                                                           | Retrieve Myjnfo Clear Form                                                     |
| Relationship to Child*                                                              | · · · · · · · · · · · · · · · · · · ·                                          |
|                                                                                     | If Guardian, please specify relationship: (E.g Uncle)                          |
| Occupation                                                                          |                                                                                |
| Income St                                                                           |                                                                                |
| income 5\$                                                                          |                                                                                |
| Contact No.*                                                                        | Handphone No.                                                                  |
| Email Address*                                                                      |                                                                                |

| Residential Address of Applicant (Please enter either Local Address                                                                                                    | or Foreign Address)                                                                                                    |
|----------------------------------------------------------------------------------------------------|----------------------------------------------------------------------------------------------------|
| Please inform PT if there are any changes to your correspondence address                                                                                                    | s. All Letters will only be sent to the correspondence address provided.                                                                                                    |
| Local Address                                                                                                    | 1                                                                                                    |
| Postal Code                                                                                                    |                                                                                                    |
| Bik/House No.                                                                                                    |                                                                                                    |
| Level-Unit No.                                                                                                    | #                                                                                                    |
| Street Name                                                                                                    |                                                                                                    |
| Building Name                                                                                                    |                                                                                                    |
| OK                                                                                                    |                                                                                                    |
| Foreign Address                                                                                                    |                                                                                                    |
| Correspondence Address of Applicant (if different from Residential A                                                                                                    | Address) (Please enter either Local Address or Foreign Address)                                                                                                    |
| Please inform PT if there are any changes to your correspondence address                                                                                                    | . All Letters will only be sent to the correspondence address provided.                                                                                                    |
| Postal Code                                                                                                    | P Retrieve                                                                                                    |
| Blk/House No.                                                                                                    | Auto-retrieved by system                                                                                                    |
| Level-Unit No.                                                                                                    | # -                                                                                                    |
| Street Name                                                                                                    | Auto-retrieved by system                                                                                                    |
| Building Name                                                                                                    | Auto-retrieved by system                                                                                                    |
| OR                                                                                                    |                                                                                                    |
| Foreign Address                                                                                                    |                                                                                                    |
| Additional Information                                                                                                    |                                                                                                    |
| Is child living with you and maintained by you?*                                                                                                    | Yes No                                                                                                    |
| If No. please give particulars of person maintaining the child:                                                                                                    |                                                                                                    |
| Name <sup>*</sup>                                                                                                    |                                                                                                    |
| TAULUS                                                                                                    |                                                                                                    |
| Any other name(s)                                                                                                    |                                                                                                    |
| NRIC/ Passport No.*                                                                                                    | Please Select                                                                                                    |
| Relationship to Child*                                                                                                    | Please Select                                                                                                    |
|                                                                                                    |                                                                                                    |
|                                                                                                    | If Others, please specify relationship:                                                                                                    |
| Contact No.*                                                                                                    | If Others, please specify relationship: Please Select                                                                                                    |
| Contact No.*<br>Residential Address of Person Maintaining the Child (Please enter e                                                                                                    | If Others, please specify relationship:<br>Please Select  ither Local Address or Foreign Address)                                                                                                    |
| Contact No.*<br>Residential Address of Person Maintaining the Child (Please enter e<br>Please inform PT if there are any changes to your correspondence address<br>Local Address                                                                                                    | If Others, please specify relationship:<br>Please Select<br>ither Local Address or Foreign Address)<br>s. All Letters will only be sent to the correspondence address provided.                                                                                                    |
| Contact No.*<br>Residential Address of Person Maintaining the Child (Please enter e<br>Please inform PT if there are any changes to your correspondence address<br>Local Address<br>Postal Code                                                                                                    | If Others, please specify relationship:<br>Please Select<br>ither Local Address or Foreign Address)<br>s. All Letters will only be sent to the correspondence address provided.                                                                                                    |
| Contact No.* Residential Address of Person Maintaining the Child (Please enter en Please inform PT if there are any changes to your correspondence address Local Address Postal Code Bik/House No.                                                                                                    | If Others, please specify relationship:<br>Please Select<br>ither Local Address or Foreign Address)<br>s. All Letters will only be sent to the correspondence address provided.<br>Please Select<br>Address or Foreign Address                                                                                                    |
| Contact No.* Residential Address of Person Maintaining the Child (Please enter enter | If Others, please specify relationship:<br>Please Select  ither Local Address or Foreign Address)  s. All Letters will only be sent to the correspondence address provided.  P Retrieve Auto-retrieved by system  #                                                                                                    |
| Contact No.*  Residential Address of Person Maintaining the Child (Please enter enter ente | If Others, please specify relationship:<br>Please Select  Please Select  Inter Local Address or Foreign Address)  Address  Address provided.   Pretrieve  Auto-retrieved by system  #  -  Auto-retrieved by system  #  -  Auto-retrieved by system                                                                                                    |
| Contact No.*  Residential Address of Person Maintaining the Child (Please enter enter ente | If Others, please specify relationship:<br>Please Select  ither Local Address or Foreign Address)  s. All Letters will only be sent to the correspondence address provided.                                                                                                    |
| Contact No.* Contact No.* Residential Address of Person Maintaining the Child (Please enter en Please inform PT if there are any changes to your correspondence address Local Address Local Address Bitk/House No. Bitk/House No. Level-Unit No. Street Name Building Name OR                                                                                                    | If Others, please specify relationship:<br>Please Select  Please Select  Image: Select  Please Select  Image: Select  Please Select  Image: Select  Image: Select Image: Select Image: Select  Image: Select Image: Select Image:  |
| Contact No.*  Residential Address of Person Maintaining the Child (Please enter e Please inform PT if there are any changes to your correspondence address Local Address Postal Code Bik/House No. Level-Unit No. Street Name Building Name OR Foreign Address                                                                                                    | If Others, please specify relationship:<br>Please Select  Please Select  Image: Select  Please Select  Image: Select  Image: Select Image: Select Image: Select  Image: Select Image: Select Image:  |
| Contact No.*  Residential Address of Person Maintaining the Child (Please enter enter ente | If Others, please specify relationship:<br>Please Select  Please Select  Image: Select  Please Select  Image: Select  Please Select  Image: Select  Image: Select Image: Select Image: Select  Image: Select Image: Select Image: |
| Contact No.*  Residential Address of Person Maintaining the Child (Please enter e Please inform PT if there are any changes to your correspondence address Local Address Postal Code Bik/House No. Level-Unit No. Street Name Building Name OR Foreign Address Correspondence Address of Person Maintaining the Child (Please enter) Please inform PT if there are any changes to your correspondence address Please inform PT if there are any changes to your correspondence address                                                                                                    | If Others, please specify relationship:<br>Please Select<br>ither Local Address or Foreign Address)<br>s. All Letters will only be sent to the correspondence address provided.<br>Auto-retrieved by system<br># - Auto-retrieved by system<br>Auto-retrieved by system<br>Auto-retrieved by system<br>Auto-retrieved by system<br>Auto-retrieved by system<br>Auto-retrieved by system<br>Auto-retrieved by system<br>Auto-retrieved by system<br>Auto-retrieved by system<br>Auto-retrieved by system<br>Auto-retrieved by system                                                                                                    |
| Contact No.*  Residential Address of Person Maintaining the Child (Please enter enter ente | If Others, please specify relationship:<br>Please Select  Ither Local Address or Foreign Address)  s. All Letters will only be sent to the correspondence address provided.   Auto-retrieved by system  Auto-retrieved by system  Au |
| Contact No.*  Residential Address of Person Maintaining the Child (Please enter en Please inform PT if there are any changes to your correspondence address Local Address Postal Code Bik/House No. Level-Unit No. Street Name Building Name OR  Foreign Address  Correspondence Address of Person Maintaining the Child (Please enter enter ent | If Others, please specify relationship:   Please Select   ither Local Address or Foreign Address) s. All Letters will only be sent to the correspondence address provided.    Auto-retrieved by system Auto-retrieved by system Auto-re                                                                                                    |
| Contact No.*  Residential Address of Person Maintaining the Child (Please enter enter ente | If Others, please specify relationship:<br>Please Select  Please Select  Image: Select  Please Select  Image: Select  Please Select  Image: Select  Image: Sel |
| Contact No.*  Residential Address of Person Maintaining the Child (Please enter enter ente | If Others, please specify relationship:<br>Please Select  Please Select  Image: Select  Please Select  Image: Select  Please Select  Image: Select  Image: Select Image: Select  Image: Select  Image: Select  Image: Select  Image: Select  Image: Select  Image: Select  Image: Select  Image: Select  Image: Select  Image: Select  Image: Select  Image: Select  Image: Select  Image: Select  Image: Select  Image: Select  Image: Select  Image: Select Image: Select  Image: Select Image: Select Image: Select  Image: Select Image: Select I |
| Contact No.*  Residential Address of Person Maintaining the Child (Please enter enter ente | If Others, please specify relationship:<br>Please Select  Please Select  Check Content of the correspondence address provided.  Check Content of the correspondence address provided.  Auto-retrieved by system  Auto-retrieved by system Auto-retrieved by system  Auto-retrieved by system Auto-retrieved by system Auto-retrieved by system Auto-retrieved by syste |
| Contact No.*  Residential Address of Person Maintaining the Child (Please enter en Please inform PT if there are any changes to your correspondence address Local Address Postal Code Bik/House No. Correspondence Address of Person Maintaining the Child (Please enter en Please inform PT if there are any changes to your correspondence address Correspondence Address of Person Maintaining the Child (Please enter en Please inform PT if there are any changes to your correspondence address Please inform PT if there are any changes to your correspondence address Please inform PT if there a | If Others, please specify relationship:<br>Please Select  Please Select  Check Content of the correspondence address provided.  Auto-retrieved by system  Auto-retrieved by system                                                                                                    |
| Contact No.*  Residential Address of Person Maintaining the Child (Please enter en Please inform PT if there are any changes to your correspondence address Local Address Bik/House No. Level-Unit No. Building Name OR  Please inform PT if there are any changes to your correspondence address Local Address Please inform PT if there are any changes to your correspondence address Local Address Please inform PT if there are any changes to your correspondence address Local Address OR  Foreign Address OR  Foreign Address OR                                                                                                    | If Others, please specify relationship:<br>Please Select  T  T  T  T  T  T  T  T  T  T  T  T  T                                                                                                    |
| Contact No.*  Residential Address of Person Maintaining the Child (Please enter enter ente | If Others, please specify relationship:   Please Select   ither Local Address or Foreign Address) s. All Letters will only be sent to the correspondence address provided.   Image: Contract of the correspondence address provided.     Image: Contract of the correspondence address provided.     Image: Contract of the correspondence address provided.     Image: Contract of the correspondence address provided.     Image: Contract of the contract of the correspondence address provided.     Image: Contract of the contract of the correspondence address provided.     Image: Contract of the contract of the contract o                                                                                                    |
| Contact No.*  Residential Address of Person Maintaining the Child (Please enter enter ente | If Others, please specify relationship:<br>Please Select  Telese Select  Telese Sel |
| Contact No.*  Residential Address of Person Maintaining the Child (Please enter enter ente | If Others, please specify relationship:<br>Please Select  Image: Select  Image: Sel |
| Contact No.*  Residential Address of Person Maintaining the Child (Please enter of Please inform PT if there are any changes to your correspondence address Local Address Postal Code Bik/House No. Level-Unit No. Street Name Building Name OR  Postal Code Postal Code Postal Code Postal Code Please inform PT if there are any changes to your correspondence address Please inform PT if there are any changes to your correspondence address Correspondence Address of Person Maintaining the Child (Please enter of Please inform PT if there are any changes to your correspondence address Postal Code Postal Code Po | If Others, please specify relationship:<br>Please Select<br>ither Local Address or Foreign Address)<br>s. All Letters will only be sent to the correspondence address provided.                                                                                                    |

4

## Step 5: Enter the claim details and upload the supporting documents. Select the checkbox "Yes, I agree" after reading the declaration and click on the "Next" button.

|                               | SINGAPORE                                                                                                    |                                                       | Home •                                             | FAQs • Contact In | fo • Feedback • Useful | l Links • Sitemap •                     |
|-------------------------------|----------------------------------------------------------------------------------------------------|-------------------------------------------------------|----------------------------------------------------|-------------------|------------------------|-----------------------------------------|
|                               |                                                                                                    |                                                       |                                                    |                   |                        |                                         |
| с                             | Step 1<br>ireate / Edit Case Details Ef                                                                                                    | Step 2<br>nter Case Details                           | Step 3<br>Confirm Submiss                          | ion               | S<br>Transac           | Step 4                                  |
| PLICAT                        | ION FOR MAINTENANCE ALLOWANCE                                                                                                    |                                                       |                                                    |                   |                        |                                         |
| elds mark                     | ed with * are mandatory.<br>ars of Claim for Maintenance                                                                                                    |                                                       |                                                    |                   |                        |                                         |
|                               | Purpose                                                                                                    | Actual Amou                                           | int Spent (S\$)                                    | A                 | mount Requested Fo     | or (S\$)                                |
| A) Schoo                      | l Fees                                                                                                    |                                                       |                                                    |                   |                        |                                         |
| 3) Transj                     | port                                                                                                    |                                                       |                                                    |                   |                        |                                         |
| ) Daily /                     | Allowance                                                                                                    |                                                       |                                                    |                   |                        |                                         |
| )) Miscel                     | llaneous (Please Specify)                                                                                                    |                                                       |                                                    |                   |                        |                                         |
|                               |                                                                                                    |                                                       |                                                    |                   |                        |                                         |
|                               |                                                                                                    |                                                       |                                                    |                   |                        |                                         |
|                               |                                                                                                    |                                                       |                                                    |                   |                        |                                         |
|                               |                                                                                                    |                                                       |                                                    |                   |                        |                                         |
|                               |                                                                                                    |                                                       |                                                    |                   |                        |                                         |
| Please n<br>Please a<br>S/No. | note that the size of each attachment(if any) must l<br>attach all relevant document(s) in PDF,DOC,DOCX,<br>Document Type                                                                  | NOT exceed 5MB.<br>,JPG,PNG or GIF format befor       | re proceeding.<br>Upload Documer                   | nt                | File Name              | Action                                  |
| 1                             | Front page of passbook or top portion of bank a                                                                                                    | account statement                                     | + Upload                                           |                   |                        | 💼 Delete                                |
| 2                             | Form 15A-Letter of Authorization Discharge and                                                                                                    | d Indemnity by Beneficiary                            | + Upload                                           |                   |                        | 🝵 Delete                                |
|                               |                                                                                                    |                                                       |                                                    |                   |                        |                                         |
| 3                             | Form 15B-Letter of Authorization and Indemnity                                                                                                    | / by Joint Account Holder                             | + Upload                                           |                   |                        | 💼 Delete                                |
| 3                             | Form 15B-Letter of Authorization and Indemnity<br>Form 15C-Letter of Authorization and Indemnity<br>Holder                                                                                 | γ by Joint Account Holder<br>γ by Third Party Account | + Upload<br>+ Upload                               |                   |                        | <ul><li>Delete</li><li>Delete</li></ul> |
| 3<br>4<br>5                   | Form 15B-Letter of Authorization and Indemnity<br>Form 15C-Letter of Authorization and Indemnity<br>Holder                                                                                 | y by Joint Account Holder<br>/ by Third Party Account | Upload     Upload     Upload                       |                   |                        |                                         |
| 3<br>4<br>5<br>6              | Form 15B-Letter of Authorization and Indemnity<br>Form 15C-Letter of Authorization and Indemnity<br>Holder<br>Identity Card of Applicant<br>Any other documents to support application for | y by Joint Account Holder                             | Upload     Upload     Upload     Upload     Upload |                   |                        |                                         |
| 3                             | Form 15B-Letter of Authorization and Indemnity                                                                                                    | / by Joint Account Holder                             | + Upload                                           |                   |                        |                                         |

## Step 6: Verify that the information entered are correct. Click on the "Submit" button.

| Step 1<br>Create / Edit Case Details                          | Step 2<br>Enter Case Details                       | Step 3<br>Confirm Submission                       | Step 4<br>Transaction completion |
|---------------------------------------------------------------|----------------------------------------------------|----------------------------------------------------|----------------------------------|
| APPLICATION FOR MAINTENANCE ALLO                              | NANCE                                              |                                                    |                                  |
| Particulars of Deceased                                       |                                                    |                                                    |                                  |
| File Deferance No                                             |                                                    |                                                    |                                  |
| Name                                                          |                                                    |                                                    |                                  |
| Name                                                          |                                                    |                                                    |                                  |
| Particulars of Child                                          |                                                    |                                                    |                                  |
| Name (as in Birth Certificate/NRIC No.)                       |                                                    |                                                    |                                  |
|                                                               |                                                    | · · · ·                                            |                                  |
| Any other name(s)                                             |                                                    |                                                    |                                  |
| NRIC/ Passport No.                                            |                                                    |                                                    |                                  |
| Education Level                                               |                                                    |                                                    |                                  |
| Residential Address of Child                                  |                                                    |                                                    |                                  |
| Please inform PT if there are any changes to                  | o your correspondence address. All Letters will or | nly be sent to the correspondence address provided | 1.                               |
| Local Address                                                 |                                                    |                                                    |                                  |
| Postal Code                                                   |                                                    |                                                    |                                  |
| Blk/House No.                                                 |                                                    |                                                    |                                  |
| Level-Unit No.                                                |                                                    |                                                    |                                  |
| Street Name                                                   |                                                    |                                                    |                                  |
| Building Name                                                 |                                                    |                                                    |                                  |
| UR                                                            |                                                    |                                                    |                                  |
| Foreign Address                                               |                                                    |                                                    |                                  |
| Correspondence Address of Child                               |                                                    |                                                    |                                  |
| Diesee inform DT if there are any changes to                  | your correspondence address. All Letters will on   | by be cont to the correspondence address provide   | 4                                |
| Local Address                                                 | your correspondence address. An Letters will on    | ny be sent to the correspondence address provider  |                                  |
| Postal Code                                                   |                                                    |                                                    |                                  |
| Blk/House No.                                                 |                                                    |                                                    |                                  |
| Level-Unit No.                                                |                                                    |                                                    |                                  |
| Street Name                                                   |                                                    |                                                    |                                  |
| Building Name                                                 |                                                    |                                                    |                                  |
| OR                                                            |                                                    |                                                    | т                                |
| Foreign Address                                               |                                                    |                                                    |                                  |
|                                                               |                                                    |                                                    |                                  |
| Particulars of Applicant                                      |                                                    |                                                    |                                  |
| Name                                                          |                                                    |                                                    |                                  |
| Any other name(s)                                             |                                                    |                                                    |                                  |
| NRIC No.                                                      |                                                    |                                                    |                                  |
| Relationship to Child                                         |                                                    |                                                    |                                  |
|                                                               | If Guardian, plea                                  | se specify relationship:                           |                                  |
| Occupation                                                    |                                                    |                                                    |                                  |
| Income S\$                                                    |                                                    |                                                    |                                  |
| Contact No.                                                   |                                                    |                                                    |                                  |
| Email Address                                                 |                                                    |                                                    |                                  |
| Residential Address of Applicant                              |                                                    |                                                    |                                  |
| Please inform PT if there are any changes to                  | your correspondence address. All Letters will on   | ly be sent to the correspondence address provide   | d.                               |
| Local Address                                                 |                                                    |                                                    |                                  |
| Blk/House No                                                  |                                                    |                                                    |                                  |
| Level-Unit No.                                                |                                                    |                                                    |                                  |
| Street Name                                                   |                                                    |                                                    |                                  |
| Building Name                                                 |                                                    |                                                    |                                  |
| OR                                                            |                                                    |                                                    |                                  |
| Foreign Address                                               |                                                    |                                                    |                                  |
| Correspondence Address of Applicant                           |                                                    |                                                    |                                  |
| Diago inform DT if there are any share i                      | your correspondence address. All Latters           | by be cont to the correspondence eddered           | d                                |
| Prease Inform PT If there are any changes to<br>Local Address | your correspondence address. All Letters will on   | ily be sent to the correspondence address provide  | u.                               |
| Postal Code                                                   |                                                    |                                                    |                                  |
| Blk/House No.                                                 |                                                    |                                                    |                                  |
| Level-Unit No.                                                |                                                    |                                                    |                                  |

| Corres                        | spondence Address of Applicant                                                                                                |                                   |                                 |                             |
|-------------------------------|----------------------------------------------------------------------------------------------------|-----------------------------------|---------------------------------|-----------------------------|
| lease                         | inform PT if there are any changes to your correspon                                                                          | dence address. All Letters will o | only be sent to the corresponde | ence address provided.      |
| _ocal A                       | Address                                                                                                    |                                   |                                 |                             |
|                               | Postal Code                                                                                                    |                                   |                                 |                             |
|                               | Blk/House No.                                                                                                    |                                   |                                 |                             |
|                               | Level-Unit No.                                                                                                    |                                   |                                 |                             |
|                               | Street Name                                                                                                    |                                   |                                 |                             |
|                               | Building Name                                                                                                    |                                   |                                 |                             |
| OR                            |                                                                                                    |                                   |                                 |                             |
| Foreign                       | Address                                                                                                    |                                   |                                 |                             |
| Additi                        | onal Information                                                                                                    |                                   |                                 |                             |
| ls child                      | living with you and maintained by you?                                                                                        |                                   |                                 |                             |
| Finan                         | cial Aid                                                                                                    |                                   |                                 |                             |
| Have yo<br>Ministr<br>fund or | ou received or are you receiving any financial aid fron<br>y of Social and Family Development or any payment f<br>rinsurance? | n the<br>rom a trust              |                                 |                             |
| Amoun                         | t S\$                                                                                                    |                                   |                                 |                             |
| Partic                        | ulars of Claim for Maintenance                                                                                                |                                   |                                 |                             |
|                               | Purpose                                                                                                    | Actual Amo                        | unt Spent (S\$)                 | Amount Requested For (\$\$) |
| A) Sch                        | ool Fees                                                                                                    |                                   |                                 |                             |
| B) Tran                       | isport                                                                                                    |                                   |                                 |                             |
| C) Dail                       | y Allowance                                                                                                    |                                   |                                 |                             |
| D) Miso                       | cellaneous (Please Specify)                                                                                                   |                                   |                                 |                             |
| Total                         |                                                                                                    |                                   |                                 |                             |
| Subm                          | ission of Documents                                                                                                    |                                   |                                 |                             |
| S/No                          | Document Type                                                                                                    |                                   | View                            |                             |
| 3/110.                        | Identity Card of Applicant                                                                                                    |                                   | VICW                            |                             |
| 1                             | rearried out of the product                                                                                                   |                                   |                                 |                             |
| 1                             | Any other documents to support application for ma                                                                             | intenance                         |                                 |                             |

## Step 7: The acknowledgement for the submission will be shown as below.

Important: Please save the acknowledgement page for future reference. To submit bank account details, click on the "Submit Bank Detail" button. Please note that you are required to attach the respective bank documents and form (if applicable). You may refer to our guide on the submission of bank account details on the steps to the eService.

| INISTRY OF LAW Public Tru                                                                                  | ıstee's                                                 |                                                    | Singapore Government<br>Integrity · Service · Excellence |
|----------------------------------------------------------------------------------------------------|---------------------------------------------------------|----------------------------------------------------|----------------------------------------------------------|
| SINGAPORE                                                                                                  |                                                         | Home · FAQs · Contact Info                         | • Feedback • Useful Links • Sitemap • Logout             |
|                                                                                                    |                                                         |                                                    |                                                          |
| Step 1                                                                                                    | Step 2                                                  | Step 3                                             | Step 4                                                   |
| Create / Edit Case Details                                                                                 | Enter Case Details                                      | Confirm Submission                                 | Transaction completion                                   |
| PPLICATION FOR MAINTENANCE ALLO                                                                            | WANCE                                                   |                                                    |                                                          |
| hank you for using our eService.<br>Nease print or save this page for your own re                          | ference. You will not be able to access this page       | after exiting the webpage. SAVE                    |                                                          |
| our Application for Maintenance Allowance for C                                                            | Child that the Public Trustee hold in Trust has been co | mpleted.                                           |                                                          |
| he Public Trustee is now processing your ap                                                                | oplication and will revert within 2 weeks.              |                                                    |                                                          |
| s payment will be by electronic fund tran<br>ou to process the payment, please click<br>Submit Bank Detail | ster, we require a <u>copy of your Bank Statemer</u>    | it (top portion stating your name and account n    | <u>umber) or Pass Book (front page)</u> from             |
| our E Filing No                                                                                            |                                                         |                                                    |                                                          |
| late/ Time of Submission                                                                                   |                                                         |                                                    |                                                          |
| Particulars of Deceased                                                                                    |                                                         |                                                    |                                                          |
| File Reference No.                                                                                         |                                                         |                                                    |                                                          |
| Name                                                                                                    |                                                         |                                                    |                                                          |
| Particulars of Child                                                                                       |                                                         |                                                    |                                                          |
| Name (as in Birth Certificate/NRIC No.)                                                                    |                                                         |                                                    |                                                          |
| Any other name(s)                                                                                          |                                                         |                                                    |                                                          |
| NRIC/ Passport No.                                                                                         |                                                         |                                                    |                                                          |
| Education Level                                                                                            |                                                         |                                                    |                                                          |
| Residential Address of Child                                                                               |                                                         |                                                    |                                                          |
| Please inform PT if there are any changes                                                                  | to your correspondence address. All Letters will o      | nly be sent to the correspondence address provided | 1.                                                       |
| Local Address                                                                                              |                                                         |                                                    |                                                          |
| Postal Code                                                                                                |                                                         |                                                    |                                                          |
| Blk/House No.                                                                                              |                                                         |                                                    |                                                          |
| Level-Unit No.                                                                                             |                                                         |                                                    |                                                          |
| Street Name                                                                                                |                                                         |                                                    |                                                          |
|                                                                                                    |                                                         |                                                    |                                                          |
| Foreign Address                                                                                            |                                                         |                                                    |                                                          |
|                                                                                                    |                                                         |                                                    |                                                          |
| Correspondence Address of Child                                                                            |                                                         |                                                    |                                                          |
| Please inform PT if there are any changes<br>Local Address                                                 | to your correspondence address. All Letters will on     | nly be sent to the correspondence address provided | 1.                                                       |
| Postal Code                                                                                                |                                                         |                                                    |                                                          |
| Blk/House No.                                                                                              |                                                         |                                                    |                                                          |
| Level-Unit No.                                                                                             |                                                         |                                                    |                                                          |
| Street Name                                                                                                |                                                         |                                                    |                                                          |
| Building Name                                                                                              |                                                         |                                                    |                                                          |
| OR                                                                                                    |                                                         |                                                    |                                                          |
| Foreign Address                                                                                            |                                                         |                                                    |                                                          |
| Particulars of Applicant                                                                                   |                                                         |                                                    |                                                          |
| Name                                                                                                    |                                                         |                                                    |                                                          |
| Any other name(s)                                                                                          |                                                         |                                                    |                                                          |
| NRIC No.                                                                                                   |                                                         |                                                    |                                                          |
| Relationship to Child                                                                                      |                                                         |                                                    |                                                          |
|                                                                                                    | If Guardian, plea                                       | ase specify relationship:                          |                                                          |
| Occupation                                                                                                 |                                                         |                                                    |                                                          |
| Income S\$                                                                                                 |                                                         |                                                    |                                                          |
| Contact No.                                                                                                | HANDPHONE                                               | NO.                                                |                                                          |
| Email Address                                                                                              |                                                         |                                                    |                                                          |

|                                                                                                    | inform PT if there are any changes to your correspondence                                                                                                    | address. All Letters will o                                                                                                    | only be sent to the correspond | dence address provided.     |   |
|----------------------------------------------------------------------------------------------------|----------------------------------------------------------------------------------------------------|----------------------------------------------------------------------------------------------------|--------------------------------|-----------------------------|---|
| Local A                                                                                                    | Address                                                                                                    |                                                                                                    |                                |                             |   |
|                                                                                                    | Postal Code                                                                                                    |                                                                                                    |                                |                             |   |
|                                                                                                    | Blk/House No.                                                                                                    |                                                                                                    |                                |                             |   |
|                                                                                                    | Street Name                                                                                                    |                                                                                                    |                                |                             |   |
|                                                                                                    | Building Name                                                                                                    |                                                                                                    |                                |                             |   |
| OR                                                                                                    |                                                                                                    |                                                                                                    |                                |                             |   |
| Foreig                                                                                                    | n Address                                                                                                    |                                                                                                    |                                |                             |   |
| Согге                                                                                                    | spondence Address of Applicant                                                                                                    |                                                                                                    |                                |                             |   |
| Please                                                                                                    | inform PT if there are any changes to your correspondence                                                                                                    | address. All Letters will o                                                                                                    | only be sent to the correspon  | dence address provided.     |   |
| Local A                                                                                                    | Address                                                                                                    |                                                                                                    |                                |                             |   |
|                                                                                                    | Postal Code                                                                                                    |                                                                                                    |                                |                             |   |
|                                                                                                    | Blk/House No.                                                                                                    |                                                                                                    |                                |                             |   |
|                                                                                                    | Level-Unit No.                                                                                                    |                                                                                                    |                                |                             |   |
|                                                                                                    | Street Name                                                                                                    |                                                                                                    |                                |                             |   |
|                                                                                                    | Building Name                                                                                                    |                                                                                                    |                                |                             |   |
| OR                                                                                                    |                                                                                                    |                                                                                                    |                                |                             |   |
| Foreigi                                                                                                    | n Address                                                                                                    |                                                                                                    |                                |                             |   |
| Addit                                                                                                    | onal Information                                                                                                    |                                                                                                    |                                |                             |   |
| Auun                                                                                                    |                                                                                                    |                                                                                                    |                                |                             |   |
| s child                                                                                                    | living with you and maintained by you?                                                                                                    |                                                                                                    |                                |                             |   |
|                                                                                                    |                                                                                                    |                                                                                                    |                                |                             |   |
| Finan                                                                                                    | cial Aid                                                                                                    |                                                                                                    |                                |                             |   |
| Finan<br>Have v                                                                                                    | cial Aid                                                                                                    |                                                                                                    |                                |                             |   |
| Finan<br>Have y<br>Ministr                                                                                                    | cial Aid<br>ou received or are you receiving any financial aid from the<br>y of Social and Family Development or any payment from a                                                                                                    | trust                                                                                                    |                                |                             |   |
| Finan<br>Have y<br>Ministr<br>fund or                                                                                                    | cial Aid<br>ou received or are you receiving any financial aid from the<br>y of Social and Family Development or any payment from a<br>rinsurance?                                                                                                    | trust                                                                                                    |                                |                             |   |
| Finan<br>Have y<br>Ministr<br>fund or<br>Amoun                                                                                                    | cial Aid<br>ou received or are you receiving any financial aid from the<br>y of Social and Family Development or any payment from a<br>insurance?<br>t \$\$                                                                                                    | trust                                                                                                    |                                |                             |   |
| Finan<br>Have y<br>Ministr<br>fund or<br>Amoun<br>Partic                                                                                                    | cial Aid<br>ou received or are you receiving any financial aid from the<br>y of Social and Family Development or any payment from a<br>'insurance?<br>tt S\$<br>ulars of Claim for Maintenance                                                                                                    | trust                                                                                                    |                                |                             |   |
| Finan<br>Have y<br>Ministr<br>fund or<br>Amoun<br>Partic                                                                                                    | cial Aid<br>ou received or are you receiving any financial aid from the<br>y of Social and Family Development or any payment from a<br>insurance?<br>tt S\$<br>ulars of Claim for Maintenance<br>Purpose                                                                                                    | trust<br>Actual Amo                                                                                                    | ount Spent (S <b>\$</b> )      | Amount Requested For (\$\$  | ) |
| Finan<br>Have y<br>Ministr<br>fund of<br>Amoun<br>Partic<br>A) Sch                                                                                                  | cial Aid ou received or are you receiving any financial aid from the y of Social and Family Development or any payment from a 'insurance? tt S\$ ulars of Claim for Maintenance Purpose oool Fees                                                                                                    | trust<br>Actual Amo                                                                                                    | ount Spent (S <b>\$</b> )      | Amount Requested For (\$\$  | ) |
| Finan<br>Have y<br>Ministr<br>fund or<br>Amoun<br>Partic<br>A) Sch                                                                                                  | cial Aid ou received or are you receiving any financial aid from the y of Social and Family Development or any payment from a 'insurance? tt S\$ ulars of Claim for Maintenance Purpose tool Fees tool Fees too  | trust<br>Actual Amo                                                                                                    | ount Spent (S\$)               | Amount Requested For (\$\$  | ) |
| Finan<br>Have y<br>Ministr<br>fund or<br>Amoun<br>Partic<br>A) Sch<br>B) Tra                                                                                        | cial Aid ou received or are you receiving any financial aid from the y of Social and Family Development or any payment from a insurance? tt \$\$ ulars of Claim for Maintenance Purpose tool Fees nsport                                                                                                    | trust<br>Actual Amo                                                                                                    | ount Spent (S\$)               | Amount Requested For (\$\$  | ) |
| Finan<br>Have y<br>Ministr<br>fund or<br>Amoun<br>Partic<br>A) Sch<br>B) Tra<br>C) Dai                                                                              | cial Aid ou received or are you receiving any financial aid from the y of Social and Family Development or any payment from a insurance? ulars of Claim for Maintenance Purpose Iool Fees Iool Fees Insport Iy Allowance I I I I I I I I I I I I I I I I I I I                                                                                                    | trust<br>Actual Amo                                                                                                    | ount Spent (S\$)               | Amount Requested For (\$\$  | ) |
| Finan<br>Have y<br>Ministr<br>fund of<br>Amoun<br>Partic<br>A) Sch<br>B) Tra<br>B) Tra<br>C) Dail                                                                   | cial Aid ou received or are you receiving any financial aid from the y of Social and Family Development or any payment from a insurance? ut SS ulars of Claim for Maintenance Purpose oool Fees oool Fees oool Fees oool Fees ool Fees oool Fees oool    | trust<br>Actual Amo                                                                                                    | ount Spent (S\$)               | Amount Requested For (\$\$  | ) |
| Finan<br>Have y<br>Ministr<br>fund oi<br>Amoun<br>Partic<br>A) Sch<br>B) Trai<br>B) Trai<br>C) Daii<br>D) Mis<br>Total                                              | cial Aid ou received or are you receiving any financial aid from the y of Social and Family Development or any payment from a insurance? tt SS ulars of Claim for Maintenance Purpose tool Fees nsport ty Allowance ty Allowance (Please Specify)                                                                                                    | trust<br>Actual Amo                                                                                                    | ount Spent (S\$)               | Amount Requested For (\$\$  | ) |
| Finan<br>Have y<br>Ministr<br>fund o<br>Amoun<br>Partic<br>A) Sch<br>B) Trai<br>C) Dai<br>D) Mis<br>Total                                                           | cial Aid ou received or are you receiving any financial aid from the y of Social and Family Development or any payment from a insurance? ulars of Claim for Maintenance Purpose oool Fees oool Fees    | trust Actual Amo                                                                                                    | ount Spent (S\$)               | Amount Requested For (\$\$  | ) |
| Finan<br>Have y<br>Ministr<br>fund or<br>Amoun<br>Partic<br>A) Sch<br>B) Trai<br>B) Trai<br>C) Dai<br>D) Mis<br>Total<br>Subr                                       | cial Aid ou received or are you receiving any financial aid from the y of Social and Family Development or any payment from a insurance? tt SS ulars of Claim for Maintenance Purpose tool Fees nsport ty Allowance ty Allowance tission of Documents Decomments Decomment Funce                                                                                                    | trust<br>Actual Amo                                                                                                    | ount Spent (S\$)               | Amount Requested For (\$\$) |   |
| Finan<br>Have y<br>Ministr<br>fund of<br>Amour<br>Partic<br>A) Sch<br>B) Tra<br>C) Daii<br>D) Mis<br>Total<br>Subr<br>S/No.                                         | cial Aid ou received or are you receiving any financial aid from the y of Social and Family Development or any payment from a insurance? tt S\$ ulars of Claim for Maintenance Purpose sool Fees nsport ty Allowance cellaneous (Please Specify) sission of Documents Document Type En circle and the store is of fully be store is of fully be store is o  | trust<br>Actual Amo                                                                                                    | ount Spent (S\$)<br>View       | Amount Requested For (\$\$) |   |
| Finan<br>Have y<br>Ministr<br>fund of<br>Amour<br>Partic<br>A) Sch<br>B) Trai<br>C) Dai<br>D) Mis<br>Total<br>Subm<br>S/No.<br>1                                    | cial Aid ou received or are you receiving any financial aid from the y of Social and Family Development or any payment from a insurance? tt \$\$ ulars of Claim for Maintenance Purpose tool Fees nsport ty Allowance ty Allowance tool (Please Specify) tool (Please Specify) tool (Please Spec | trust<br>Actual Amo                                                                                                    | ount Spent (S\$)               | Amount Requested For (\$\$  |   |
| Finan<br>Have y<br>Ministr<br>fund oi<br>Amour<br>Partic<br>A) Sch<br>B) Trai<br>B) Trai<br>C) Dai<br>D) Mis<br>Subr<br>S/No.<br>1<br>2                             | cial Aid ou received or are you receiving any financial aid from the y of Social and Family Development or any payment from a insurance? tt \$\$ ulars of Claim for Maintenance Purpose cool Fees nsport ty Allowance ty Allowance cellaneous (Please Specify) cellaneous (Please Specify) c | trust Actual Amo                                                                                                    | ount Spent (S\$)               | Amount Requested For (S\$)  |   |
| Finan<br>Have y<br>Ministr<br>fund of<br>Amour<br>Partic<br>A) Sch<br>B) Trai<br>C) Dail<br>D) Mis<br>Total<br>Subr<br>S/No.<br>1<br>2<br>3                         | cial Aid ou received or are you receiving any financial aid from the y of Social and Family Development or any payment from a insurance? tt \$\$ ulars of Claim for Maintenance Purpose cool Fees nsport purpose purpose purpose cellaneous (Please Specify) cellaneous (Please Specify) cellaneous (Please Specify) cellaneous (Please Specify) front page of passbook or top portion of bank account s Form 15A-Letter of Authorization Discharge and Indemn Form 15B-Letter of Authorization and Indemnity by Joint                                                                                                    | trust Actual Amo Actual Amo istatement ity by Beneficiary t Account Holder                                                                                                    | ount Spent (S\$)               | Amount Requested For (S\$)  |   |
| Finan<br>Have y<br>Ministr<br>fund of<br>Amour<br>Partic<br>A) Sch<br>B) Tra<br>C) Dai<br>D) Mis<br>Total<br>C) Dai<br>D) Mis<br>Subrr<br>S/No.<br>1<br>2<br>3<br>4 | cial Aid ou received or are you receiving any financial aid from the y of Social and Family Development or any payment from a insurance? tt S\$ ulars of Claim for Maintenance Purpose sool Fees sport ty Allowance financial aid from the insport ty Allowance form 15A-Letter of Authorization and Indemnity by Joint Form 15C-Letter of Authorization and Indemnity by Thire form 15C-Letter of Authorization and Indemnity by Thire                                                                                                    | trust Actual Amo Actual Amo statement tity by Beneficiary t Account Holder d Party Account Holder                                                                                                    | ount Spent (S\$)               | Amount Requested For (\$\$) |   |
| Finan<br>Have y<br>Ministr<br>fund of<br>Amour<br>Partic<br>A) Sch<br>B) Tra<br>C) Dai<br>D) Mis<br>Total<br>C) Dai<br>S/No.<br>1<br>2<br>3<br>4<br>5               | cial Aid ou received or are you receiving any financial aid from the y of Social and Family Development or any payment from a insurance? tt SS ulars of Claim for Maintenance Purpose cool Fees cool Fees cool   | trust Actual Amo Actual Amo attactual Amo attactual Amo at | Dunt Spent (S\$)               | Amount Requested For (\$\$  |   |
| Finan<br>Have y<br>Ministr<br>fund ou<br>Amour<br>Partic<br>A) Sch<br>B) Tra<br>C) Dai<br>D) Mis<br>C) Dai<br>D) Mis<br>S/No.<br>1<br>2<br>3<br>4<br>5<br>6         | cial Aid ou received or are you receiving any financial aid from the y of Social and Family Development or any payment from a insurance? tt S\$ ulars of Claim for Maintenance Purpose tool Fees tool Fees tool Fees ty Allowance ty Allowance ty Allowance ty Allowance ty Allowance ty Allowance ty Allowance tool fees Specify)  Form to Documents Document Type Front page of passbook or top portion of bank account s Form 15A-Letter of Authorization and Indemnity by Joint Form 15B-Letter of Authorization and Indemnity by Third Identity Card of Applicant Any other documents to support application for mainten                                                                                                    | trust Actual Amo Actual Amo attatement tatement tAccount Holder ance                                                                                                    | Dunt Spent (S\$)               | Amount Requested For (\$\$  |   |